## 科研实验用房(人工气候室、科研智能温室)费用缴纳流程:

 1. 课题负责人登录"智慧校园",选择"业务系统"中的"财务系统",点击"财务系统"进入 个人财务系统。

2. 点击"网上报账系统"。

3. 在"网上报账系统"中选择"项目转账"。

 4. 在项目转账界面选择要缴费的项目(科研实验用房、人工气候室、科研智能温室租赁),点击 "下一步",进入转账单填写页面。

5. 在转账单填写页面点击"付款单位",进入课题号填写界面。

6.填写课题号后点击"确认",返回转账单填写页面继续填写转账"金额"和"用途"信息,点击"下一步(提交)",形成转账结算单。用途填写模板 "\*\*学院\*\*老师付\*\*楼\*\*\*房间\*\*\*\*年科研实 验用房(人工气候室、科研智能温室租赁)费用"。

7. 打印转账结算单,课题主持人(项目主持人)和经办人(与课题主持人不能为同一人)签字, 盖学院章后交实验室管理中心。科研实验用房转账单交办公楼1301杨老师,人工气候室、科研智能 温室租赁转账单交科技楼1008胡老师。

具体流程见图 1-8

## 注意事项:

1.首选 670 课题支付房屋租赁费,确保项目结题审计通过的情况下可以用其它 6 开头的课题支付,其它课题需附有租赁费预算的项目预算表才能支出。

只需在转账单付款单位处签字盖章,且上下两联均需签字盖章,项目主持人和经办人不能为
同一人,请勿在收款单位处签字盖章。

3.10万元以上的转账单需单位主管领导、财务处处长和主管校长签字,如果单位主管领导与项 目主持人为同一人,还需要单位书记签字。

| Ċ  |            | 🛯 首页 🛛 🗖 办事平f | 合 📓 信息平台 🗳 数 | 据平台 Q 搜索关键词 | (建) 杨立荣 × |
|----|------------|---------------|--------------|-------------|-----------|
| ЯĶ | 务系统        |               |              |             |           |
|    | 全部         |               |              |             |           |
|    | 教务系统       | 学工系统          | 研究生系统        | 科研系统        | 财务系统      |
|    | 统一支付平台     | 图书系统          | 校园黄页         | OA办公        | 采购管理平台    |
|    | 软件正版化系统    | 电子邮箱系统        | 填报平台系统       | 报表系统        | vpn系统     |
|    | 一卡通服务      | 资产系统          | 实验室安全考试系统    | 一张表         | 空间预约系统    |
|    | 实验室管理系统    | 外事信息服务系统      | 山东省实验室安全管理   | 试剂耗材管理系统    | 临时人员管理系统  |
|    | 校友综合服务管理系统 | 校外人员入校申报系统    | 第二课堂 (农历) 平台 | 平度校区教职工住宿预约 | 业务办公系统    |
|    | 瑞格心理测评系统   | 数据共享服务平台      | 云盘平台         | 大型仪器设备共享管理  | 校门口出入管理系统 |
|    | 超星网络教学平台   |               |              |             |           |

图1 登陆智慧校园后点击财务系统进入个人财务系统

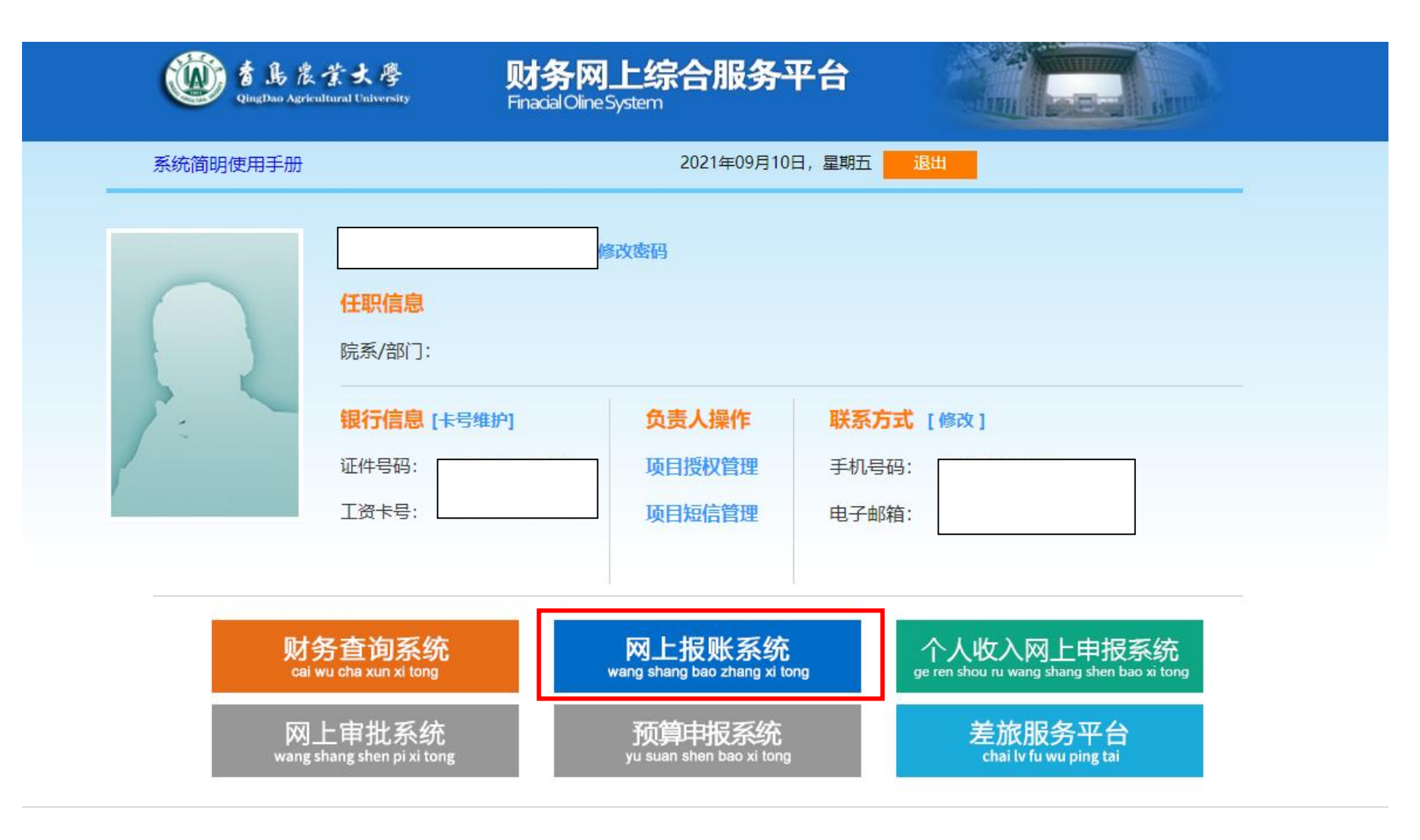

图 2 点击网上报账系统

|                                   |       |       |       |       |      |         |                       | -  |
|-----------------------------------|-------|-------|-------|-------|------|---------|-----------------------|----|
| 自贝                                |       |       |       |       |      |         |                       | 我的 |
| 负责项目                              | 待修改业务 | 待提交业务 | 已提交业务 | 已完成业务 | 失败业务 | 未还暂付款信息 |                       |    |
|                                   | 部门信息: |       |       |       |      | 项目信息:   | 项目使用权来源:所有项目          |    |
| 注:"灰色的"表示已经到期的项目;授权截止日期为空的表示设有限制; |       |       |       |       |      |         | ○□显示授权过期经费 ② 隐藏授权过期经费 |    |

## 图 3 点击项目转账

|                                |                 | 11日常报销             | 一国内差旅报销 | 🛱 款 🚺 | 项目转账 🔒 资产报银 | 差旅平台报销 | i 🔳 我的项目 | ■ 系统管理          |
|--------------------------------|-----------------|--------------------|---------|-------|-------------|--------|----------|-----------------|
| 1 项目转账                         |                 |                    |         |       |             |        | 项目转      | <b>张 项目转账审批</b> |
| 操作说明<br>Operating instructions | 项目转账模块 选中要转账项目图 | 图片,然后点击【下一步】进入转账签发 | 自位选择页面。 |       |             |        |          |                 |
| 🕠 项目转账业务                       |                 |                    |         |       |             |        |          |                 |
| 转账业务编号:Z210910034              |                 |                    |         |       | 单位信!        | 息检索:   | 4        | 金索 下一步          |
| ○科研智能温室租赁                      |                 | 分析测试中心测试费          | æ       |       | 费           |        | 开实验用房    | ]               |
|                                |                 | 大中型客车              |         |       |             |        |          |                 |

图 4 选择转账项目后点击"下一步"

|                                |          |                           | 1 日常报销               | —————————————————————————————————————— | 🖪 借  | 款 📕 项目转账               | 🔒 资产报销         | 差旅平台报销    | 1 我的项目 | ■ 系统管理   |
|--------------------------------|----------|---------------------------|----------------------|----------------------------------------|------|------------------------|----------------|-----------|--------|----------|
| 114 项目转账                       |          |                           |                      |                                        |      |                        |                |           | 项目转    | 账项目转账审批  |
| 操作说明<br>Operating instructions | 项目转账模块 先 | ;选择【 <b>付款单位】</b> ,然后输入转则 | 怅 <b>【金额】、【用途】</b> 点 | 京击下一步根据提示继续                            | 卖。   |                        |                |           |        |          |
| 项目转账业务                         |          |                           |                      |                                        |      |                        |                |           |        |          |
| 转账业务编号: Z210910060             |          |                           |                      |                                        |      |                        |                |           | 上一步    | 下一步 (提交) |
|                                | 科研实验用房   |                           |                      |                                        | 转则   | (点描述: <mark>租赁费</mark> |                |           |        |          |
| 付款单位:                          | Ð        |                           |                      |                                        | 收款单位 | 1: 222-实验室管理处          | 2              |           |        |          |
| 转出项目:                          |          |                           |                      |                                        | 转入项目 | 1: 1119001-500101      | -30214-30214-0 | 001科研实验用房 |        |          |
| 金额:                            |          |                           |                      |                                        |      |                        |                |           |        |          |
| 用途:                            |          |                           |                      |                                        |      |                        |                |           |        |          |

图 5 点击"付款单位"

|       | 【公共项目】 | 部门编号: 222 |        | 【公共项目】」  | 项目编号: 1119001 |         | 确认            |
|-------|--------|-----------|--------|----------|---------------|---------|---------------|
| 项目查询: |        | 定位        | 返回上一页( | 注: "灰色的" | 表示已经到期的项目;    | 授权截止日期为 | 空的表示没有限制; 项目统 |
|       |        |           |        |          |               |         | 1             |
| 总共 0  | 条记录    | 总共 1页     |        | 第1页      |               | 1       | 跳转k∢→k        |

图 6 填写付款课题号(部门编号填写课题号前三位)后点击"确认"

|                                | 网上自助报账系统<br>Online BookingSystem                                                                                |            |           |          |       | 欢迎您:杨立荣        | [操作指南及常见问题]        | 全国增值税发票  | 财务处技术服务电话:<br>票查验平台地址链接 | 86080242 8608079<br>  常用联系人   追 |
|--------------------------------|----------------------------------------------------------------------------------------------------|------------|-----------|----------|-------|----------------|--------------------|----------|-------------------------|---------------------------------|
|                                |                                                                                                    | 日常报销       | 国内差旅报销    | 国际差旅报销   | 一四。借款 | 📕 项目转账         | 😑 资产报销 🖢           | 商旅平台报销   | 1 我的项目                  | ■ 系统管理                          |
| 5 项目转账                         |                                                                                                    |            |           |          |       |                |                    |          | 项目转                     | 账项目转账审批                         |
| 操作说明<br>Operating instructions | 项目转账模块先选择【付款单位】                                                                                                 | , 然后输入转账【金 | 额】、【用途】点击 | 下一步根据提示继 | 续。    |                |                    |          |                         |                                 |
| 项目转账业务                         |                                                                                                    |            |           |          |       |                |                    |          |                         |                                 |
| 转账业务编号: Z231018152             |                                                                                                    |            |           |          |       |                | 上一步                | 下一步 (提交) | 下一步 (保存【提3              | 交线上审批】)                         |
| 转账点名称:科研实验用房                   | _                                                                                                    |            | 转账点描述:租   | 赁费       |       |                | ·····              |          |                         |                                 |
| 付款单位                           | 2: 🔁 222-实验室管理中心                                                                                                |            |           |          | 收款单位: | 222-实验室管理中     |                    |          |                         |                                 |
| 转出项目                           | : 1119001-科研实验用房                                                                                                |            |           |          | 转入项目: | 1119001-500101 | 1-30214-30214-001- | -科研实验用房  |                         |                                 |
| 45                             | 5. 1 高元敕                                                                                                    |            |           |          |       |                |                    |          |                         |                                 |
| 用途                             | 1: **学院**老师付**楼**房间**年度科研实验用房费用                                                                                 |            |           |          |       |                |                    |          |                         |                                 |
|                                | ne una secta contenen en contenen munera ser proper en 1946 - Médeo SAB 483, 2258, 246, 266, 247, 267, 247, 267 |            |           |          |       |                |                    |          |                         |                                 |

图 7 填写转账"金额"和"用途"后点击"下一步(提交)"

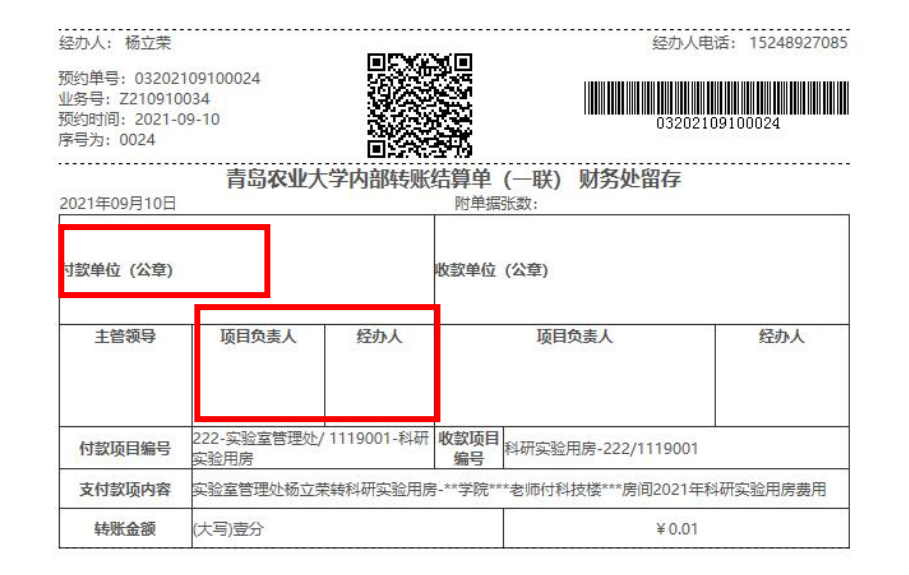

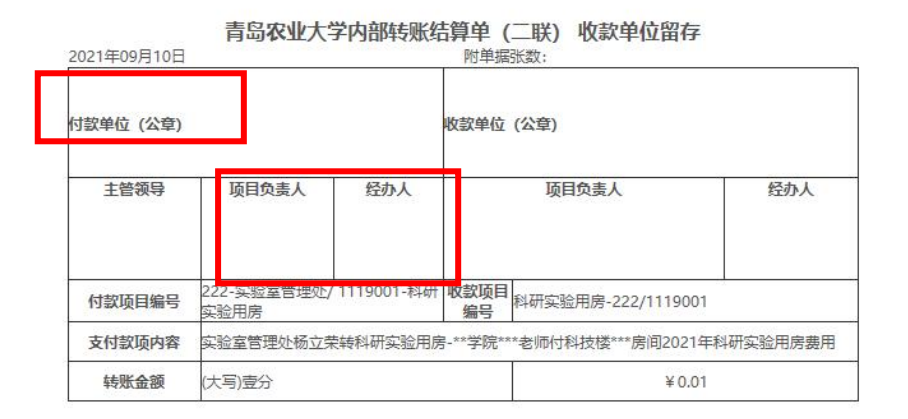

图 8 打印转账结算单,课题主持人和经办人签字,盖单位章后送交办公楼 1301 或科技楼 1008